## **Resetting ZipForms Plus Password**

- 1. Log into ZipForms through your C.A.R. login
- 2. Click on your profile icon in upper right-hand corner
- 3. Click on Profile & Settings

| zipformplus.com/                          | default.aspx# | ŧ            |              |                 |                |               |          |            |            |      |              |
|-------------------------------------------|---------------|--------------|--------------|-----------------|----------------|---------------|----------|------------|------------|------|--------------|
| CALIFORNIA<br>ASSOCIATION<br>OF REALTORS* |               |              |              |                 |                | <b>0</b>      | \$ ¢     | <b>A</b>   | • Me       |      | EliteAgent • |
| 🕥 Dashboard                               | 🟠 Tra         | insactions   |              | DocInbox        | () T           | erica@chicomc | oves.com |            |            | lelp |              |
| iew Forms                                 | 🕂<br>New      | +)<br>Import | C><br>Export | Delete          | ⊘<br>Set Stati | Change        |          |            | ]          |      |              |
| ters 🍸 Sear                               | rch           |              | Sort \$      | My transactions | ¢              |               |          |            |            |      | •            |
|                                           |               |              |              |                 |                | 3             | English  | *          |            |      | 100          |
|                                           | /             |              | IN 77        |                 |                |               | Profile  | & Settings | Sign Out 也 |      | and the      |
|                                           |               |              |              | 500             |                |               |          | THE .      | 121        | Read |              |

2

- 4. Click on Sign In & Security
- 5. Find ZipForms User name and write down

DO NOT attempt to reset password here; it requires you to know your old password

| About Me Sig | gn In & Security | Offices    | Forms  | Products | Settings | Notification Settings |
|--------------|------------------|------------|--------|----------|----------|-----------------------|
| Save         | Close ×          |            | 4      |          |          |                       |
| Sign In Info | rmation          |            |        |          |          |                       |
| Username     |                  | AgentName  | 123456 |          | 5        |                       |
| Password     |                  | Reset Pass | word   |          |          |                       |

| TRANSACTIONS<br>zipForm Edition                     |   |
|-----------------------------------------------------|---|
| Enter your username and password to continue        |   |
| Username                                            |   |
| Password                                            |   |
| Sign In                                             | _ |
| Forgot username   Forgot password                   | / |
| No account? Create one!                             |   |
| or                                                  |   |
| Sign in with your NAR.realtor/Username and Password |   |

- 6. Navigate to www.zipformplus.com
- 7. Click Forgot password

- 8. Enter the username that you wrote down and click Next
- 9. Choose how you would like to receive your code and click Next
- 10.You will receive an email/text with the code, enter and click Validate
- 11. You will be prompted to enter a new password and confirm

|                                | Forgot Password?<br>Enter your Username below to reset your password.                         |
|--------------------------------|-----------------------------------------------------------------------------------------------|
|                                | Forgot Password?                                                                              |
|                                | Please choose one of the options below to receive instructions about resetting your password. |
| Forgot Pass                    | E-mail Mobile number  sword?                                                                  |
| A code was s<br>to validate yo | ent to the registered email. Please enter the code below within 10 minutes Next >             |
|                                |                                                                                               |
|                                | Cancel × Validate ✓                                                                           |